## Linking your ORCiD to Aurora

Linking your ORCiD with your Aurora profile helps make your body of work accessible to others including potential collaborators, funders, prospective employers, conference organisers, publishers, and across universities as you move through your career.

Step 1. Open a web browser, go to <u>https://www.adelaide.edu.au/aurora/</u> and sign in.

Step 2. Select "Add your ORCiD under "My Actions" from your Home Page. Alternatively, go to the Menu > Automatic Claiming

| ≡    |                  | Automatic claiming                                                                                                    |
|------|------------------|----------------------------------------------------------------------------------------------------|
| ŝ    | Homepage         | Please tell us about the identifiers that are used to identify you in external data sources.                                            |
| 2    | Claim your publi | The more you can tell us, the less often you will be asked to verify which items are yours.     Mine (2)   Not Mine (0)     Ignored (0) |
| مللم | Add your ORCIE   | Add external profiles                                                                                                    |
|      | Adding your ORC  | External profiles                                                                                                    |

Step 3. Under Add external profiles, select ORCiD.

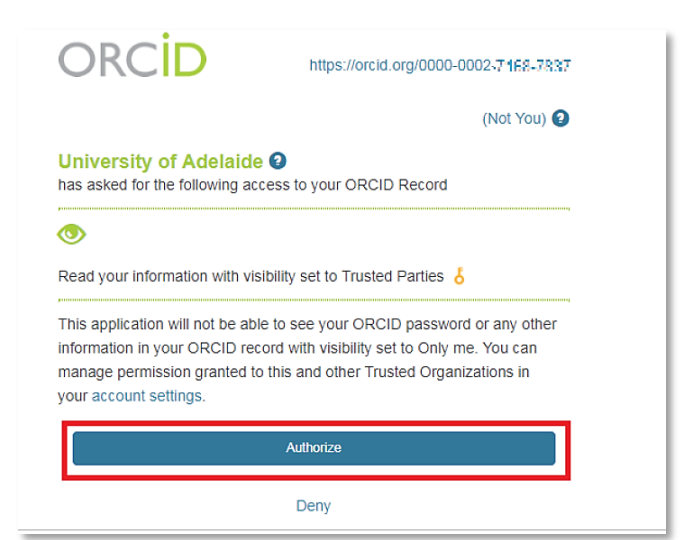

## Step 4.

You will be prompted to log in to your ORCiD account, then authorise the University of Adelaide to access your ORCiD record. **Click Authorise.** 

## Step 5.

Once you have authorised this link, you will be taken to the ORCID settings page. From here you will be able to choose one of three options: read/write, read only, claim only.

Extra settings may appear depending on your selection.

| =    |                                                                                                    |  |  |
|------|----------------------------------------------------------------------------------------------------|--|--|
| ය    | ORCID settings                                                                                                    |  |  |
| Q    | Configure connection                                                                                                    |  |  |
| alit | Permitting Aurora to read data allows Aurora to use information in your ORCID account to improve your search results.<br>Permitting Aurora to write publication data allows Aurora to send your publications to ORCID, helping you keep your ORCID account up-to-date with trusted information. |  |  |
|      | ORCID: 0009-0001-1686-022X Connection status: configured (full access) Revoke authorisation  I permit Aurora to:      eread from and write verified publication data to my ORCID account                                                                                                    |  |  |